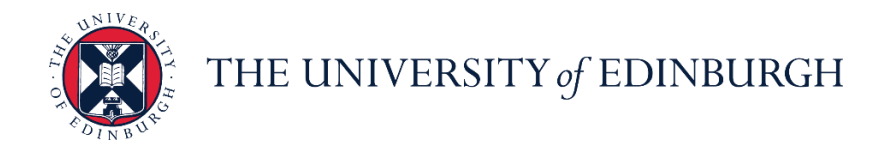

# People and Money system

We realise this formatting may not be accessible for all – to request this document in an alternative format please email <u>hrhelpline@ed.ac.uk</u>.

PM3752 - Employee Guide- How to View Your P60 Employee Estimated time to complete: 5 minutes

Before you start, make sure you know...

- 1. How to log in and log out
- 2. How to navigate People and Money

# In Brief...

This is a simple overview

## How to View Your P60

- 1. From the Home page, click the **Me** tab then select the **Pay**  $\square$  app.
- 2. Click the Year End Documents tile to view your P60.
- 3. Your last 3 years P60s are displayed by default.
- **Note**: Your P60 will available in People and Money from May 2023 (P60 for 2022/23 tax year). P60s prior to and including tax year 2021/22 are not available in People and Money. P60s that pre-date April 2022 can be requested from Payroll via a Service Request using category P60s.
- 4. Over time as more P60s are available to view in People and Money use the dropdown arrow 🖾 to view your P60 or a specific date range.
- 5. Click on the **P60** link to your P60.
- 6. You may see the following box appear at the bottom of your screen in Internet Explorer. Select **Open** to display the P60.
- 7. The P60 details are displayed.

## What is Included on Your P60

Please refer to the detailed section for an overview of your P60 details.

## How to Print Your P60

Although it is possible to print a P60, it can be viewed on screen at any time as a history of your P60s will always be available. Printing a P60 is applicable when applying for a mortgage or before ending employment with the University. You can print your 60 whilst it is on your screen.

- 1. To print the P60, click on the **Printer** icon.
- 2. A print dialogue box will open to allow you to print Print to a printer of your choosing.

# How to Save Your P60

Although it is possible to save a P60 it can be viewed on screen at any time as a history of your P60s will always be available. Saving a P60 is advisable before ending employment with the University. You can save your P60 to your computer. Your P60 will save in PDF format.

- 3. To save the P60, click on the **Save As** P icon.
- 4. A save dialogue box will open.
- 5. Rename your file to something more meaningful (e.g. April 2022\_23). Then click on **Save**

Page 1 of 6

For detailed guidance, see the next section.

# In Detail...

#### How to View Your P60

1. From the Home page, click the **Me** tab then select the **Pay** app.

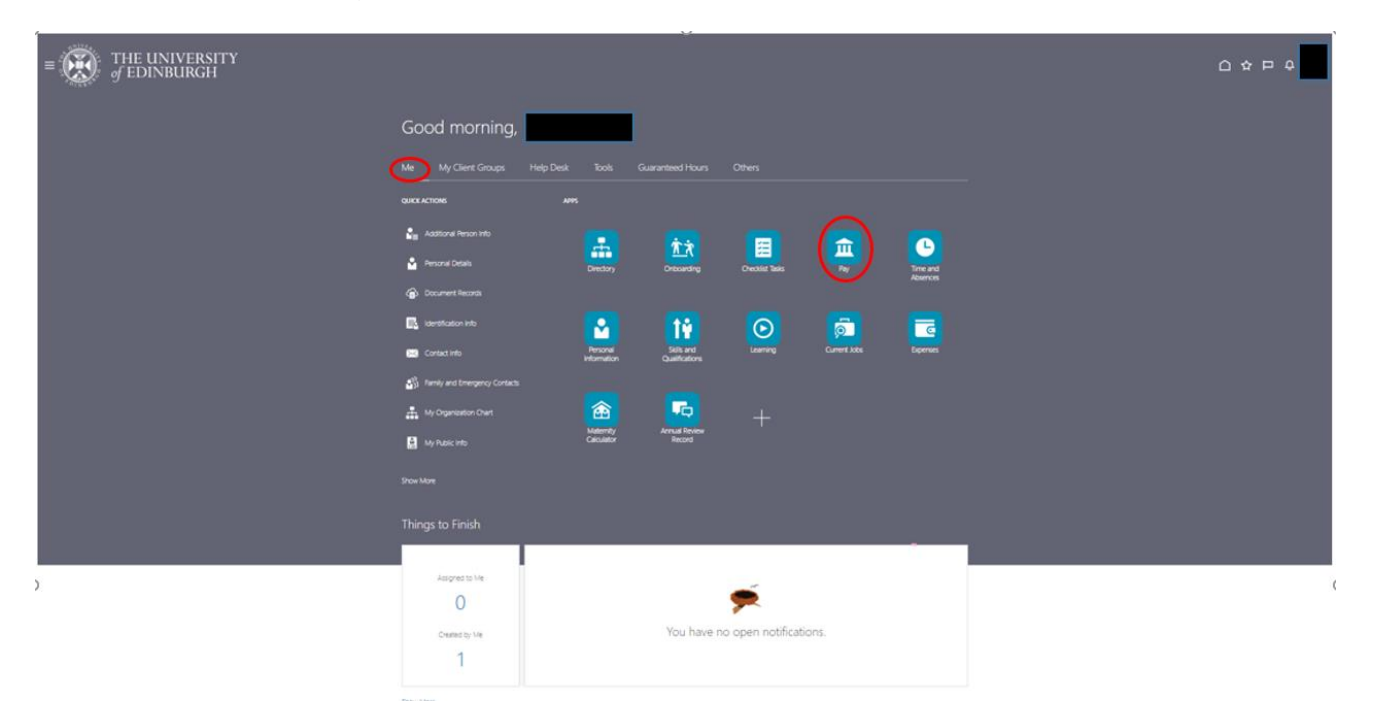

2. Click the Year End Documents tile to view your P60

| ■ E THE UNIVERSITY |                                                                                   |                                                                                                    |                                                                                                    |                                                                          |  |
|--------------------|-----------------------------------------------------------------------------------|----------------------------------------------------------------------------------------------------|----------------------------------------------------------------------------------------------------|--------------------------------------------------------------------------|--|
| ✔ Pay              |                                                                                   |                                                                                                    |                                                                                                    |                                                                          |  |
|                    |                                                                                   |                                                                                                    |                                                                                                    |                                                                          |  |
|                    |                                                                                   |                                                                                                    |                                                                                                    |                                                                          |  |
|                    | Document Delivery<br>Preferences<br>Set up perhamical for delivering<br>document. | My Payslips<br>View, print, download and watch<br>control regist and pay failer, which<br>control yours gay, net gay, twees and<br>other information. | Payment Methods Define and priorities using payments details, such as payment type, segment anspect and bank account deals. | Ver-End Documents<br>Use grint, downlinal and search<br>prior tor plans. |  |
|                    | New Starter Declaration<br>Manage your new starter declaration.                   |                                                                                                    |                                                                                                    |                                                                          |  |

- 3. Your last 3 years P60s are displayed by default.
- 4. Note: Your P60 will available in People and Money from May 2023 (P60 for 2022/23 tax year). P60s prior to and including tax year 2021/22 are not available in People and Money. P60s that pre-date April 2022 can be requested from Payroll via a Service Request using category P45/P60.
- 5. Click on P60 2023

| = | ← THE UNIVERSITY<br>= of EDINBURGH | 0                     |   |
|---|------------------------------------|-----------------------|---|
| < | Year-End Documents                 |                       |   |
|   |                                    |                       | ¢ |
|   |                                    | My Year-End Documents |   |
|   |                                    | Lat 3 Years ~         |   |

- 6. Over time as more P60s are available to view in People and Money use the **dropdown arrow** to view your P60s for previous tax years or a specific date range.
- 7. You may see a box, asking if you want to open or save the P60, appear at the bottom of your screen in Internet Explorer. Select **Open** to display the P60.

8. A PDF of the P60 is downloaded. The P60 details are displayed.

Page 2 of 6

|                                                                                                    |                                                                                                    | 1/1 -                                                                    | 100% +                                                         | 1 🖸 \land                                          |                               | ± 6 : |
|----------------------------------------------------------------------------------------------------|----------------------------------------------------------------------------------------------------|--------------------------------------------------------------------------|----------------------------------------------------------------|----------------------------------------------------|-------------------------------|-------|
| P60                                                                                                    | End of Year Cert                                                                                                    | tificato Emplo                                                           | oyee's details                                                 | 5                                                  |                               |       |
|                                                                                                    | Tax year to 5 April                                                                                                    | 2023 Surname                                                             | 18                                                             |                                                    |                               |       |
| This                                                                                                    | is a printed copy of                                                                                                    | f an eP60 Forenam                                                        | mes or Initials                                                |                                                    |                               |       |
| To the<br>Pleased                                                                                                    | e employee:<br>keep this certificate in a safe j                                                                           | place as                                                                 | al Insurance num                                               | ber Works/pay                                      | roll number                   |       |
| return.<br>for tax<br>renew                                                                                                    | You also need it to make a credits and Universal Cred your claim.                                                          | claim<br>lit or to                                                       | Pay                                                            | E P<br>0 00                                        | deducted p                    |       |
| It also h<br>using th<br>and de<br>Nationa                                                                                                    | helps you check that your em<br>he correct National Insurance<br>ducting the right rate of<br>al Insurance contributions.  | ployer is<br>number In this<br>employn                                   | ment(s)                                                        | 38116 63                                           | if refund mark '#'<br>5209 97 |       |
| By law<br>HM Rev<br>income<br>are not                                                                                                    | you are required to tell<br>evenue and Customs about a<br>e that is not fully taxed, eve<br>t sent a tax return.           | any Total for<br>on if you                                               | or year                                                        | 38116 63                                           | 5209 97                       |       |
| The figure tax returns the tax returns the tax returns the tax returns tax returns tax ret | ures marked <b>*</b> should be u<br>urn, if you get one                                                                    | used for your                                                            |                                                                | Final tax code S                                   | 1257L                         |       |
| National                                                                                                    | I Insurance contributions                                                                                                  | s in this employment                                                     | t<br>non about                                                 | Employada                                          |                               |       |
| PRC table g                                                                                                    | Earnings at the Lower Earn<br>Earnings Limit (LEL) the L<br>(where earnings are and<br>equal to or Prim<br>exceed the LEL) | LEL, up to the PT<br>including the includi<br>nary Earnin<br>eshold (PT) | ngs above<br>T, up to and<br>Jing the Upper<br>ngs Limit (UEL) | contributions due on all<br>earnings above the PT  |                               |       |
|                                                                                                    | 8                                                                                                    | 3.0                                                                      | £                                                              | ٤                                                  | P                             |       |
| A                                                                                                    | 6396                                                                                                    | 5505                                                                     | 27858                                                          | 3545                                               | 13                            |       |
|                                                                                                    |                                                                                                    |                                                                          |                                                                |                                                    |                               |       |
| Statuto<br>included in<br>employme                                                                                                    | n the pay 'in this<br>ent' figure above                                                                                    | 2 P<br>0 0                                                               | Statutory<br>Paternity<br>Pay                                  | E p<br>Statutory<br>0 00 Shared<br>Parental<br>Pay | 0 00                          |       |
|                                                                                                    | Statutory<br>Adoption<br>Pay                                                                                               | 0 00                                                                     | Statutory<br>Parental<br>Bereavement<br>Pay                    | 0 00                                               |                               |       |
| Other de                                                                                                    | etails                                                                                                    |                                                                          | You                                                            | r employer's full name and ad                      | dress (including postcode)    |       |
| Student<br>in this arr                                                                                                    | t Loan deductions                                                                                                    | £                                                                        | Uni                                                            | iversity of Edinburgh<br>d College                 |                               |       |
| (vahole £s<br>Postgra-<br>in this em<br>(vahole £s                                                                                                    | s only)<br>aduate Loan deductions<br>nployment<br>s only)                                                                  | ۵<br>۵                                                                   | Sou<br>Edi<br>EHS                                              | uth Bridge<br>inburgh<br>8 9YL                     |                               |       |
| To empl                                                                                                    | lovee                                                                                                    |                                                                          | Emp                                                            | ployer PAYE reference 961                          | / 2401398                     |       |

Page **3** of **6** 

# What is Included on Your P60

# **Personal details**

# Your first name and surname, National Insurance number and Works/Payroll number

# Pay and Income Tax details

In previous employment – pay earned and tax deducted in tax year to 5 April worked in previous organisations. This information will have been provided when you started your employment on your P45 from your previous employer or as part of the new starter declaration.

In this employment – pay earned and tax deducted in tax year to 5 April worked at the University of Edinburgh (including any statutory payments).

Total for year – total pay earned and tax deducted in tax year to 5 April in all employments.

## Note 1 – Multiple assignments

If you hold multi-assignments at the University then your earnings for tax and national purposes are aggregated together to determine the correct tax and national insurance. The payments from all assignments are now displayed on a single P60.

This section also shows your Final tax code. It is your responsibility to ensure this is correct.

# Note 2 - Scottish Tax Code

If your tax code has an S in front of your code e.g. S1257L then HMRC have your status for tax purposes as a Scottish Taxpayer. This means that your tax calculation is partially determined based on rates and thresholds determined by the Scottish government. If it is set at a different rate, then Scottish taxpayers will pay a correspondingly higher or lower rate of income tax than elsewhere in the UK. Definition of a Scottish taxpayer is determined by 'close connection' and is usually defined by 'where an individual has their place of residence'. For the majority of staff this will be straightforward i.e. live in Scotland. However, there will be some cases where this may not be the case.

See Financial Services Share Point for further information.

## National Insurance contributions in this employment

This shows the breakdown of National Insurance Contributions (NIC) paid by the employee during the tax year.

## **Statutory Payments in this employment**

This shows the breakdown of statutory payments paid to the employee (where applicable) during the tax year (included in the "pay in this employment" figure. Statutory payments include

- Statutory Adoption Pay
- Statutory Maternity Pay
- Statutory Paternity Pay
- Statutory Shared Parental Pay
- Statutory Shared Parental Bereavement Pay

## Other details

- Student load deductions (in this employment full £s only)
- Post graduate loan deductions (in this employment full £s only)
- The University's full name and address and Employer PAYE reference details (961/2401398)

Page 4 of 6

# How to Print Your P60

Although it is possible to print a P60, it can be viewed on screen at any time as a history of your P60s will always be available. Printing a P60 is applicable when applying for a mortgage or before ending employment with the University. You can print your P60whilst it is on your screen.

1. To print the P60, click on the **Printer** icon.

| 1 / 1                                                                                                    | - 100%, +   🗄 \delta                                                                                                    | ± <mark></mark> = : |
|----------------------------------------------------------------------------------------------------|----------------------------------------------------------------------------------------------------|---------------------|
| 1 / 1<br>P600 End of Year Certificate<br>Tax year to 5 April 2023<br>This is a printed copy of an eP60<br>To the employee:<br>Provide print of the state of the state<br>return. You also need it to make a claim<br>for tax credits and loweral Credit to<br>the state of the state a claim<br>for tax credits and loweral to the state<br>return. You also need it to make a claim<br>for tax credits and loweral to the state<br>return. You also need it to make a claim<br>for tax credits and loweral to the state<br>return. You also need to the state a claim<br>for tax credits and loweral to the state<br>taken blocks on the state a claim<br>for the state and the state and the state<br>the state and the state and the state<br>the state and the state and the state<br>and the state and the state and the state<br>the state and the state and the state<br>the state and the state and the state<br>the state and the state and the state<br>the state and the state and the state<br>the state and the state and the state<br>the state and the state and the state<br>the state and the state and the state<br>the state and the state and the state<br>the state and the state and the state<br>the state and the state and the state<br>the state and the state and the state<br>the state and the state and the state and the state<br>the state and the state and the state and the state<br>the state and the state and the states and the states<br>the state and the states and the states<br>the state and the states and the states<br>the states and the states and the states<br>the states and the states and the states<br>the states and the states and the states<br>the states and the states and the states<br>the states and the states and the states<br>the states and the states and the states and the states<br>the states and the states and the states<br>the states and the states and                                                                                                    | A constraint of the second second secon | ± <b>•</b> • :      |
| The figures and/or 4 houds be used for your<br>far return d you get one<br>star return d you get one<br>star return d you get one<br>star return d you get one<br>star return d you get one<br>star return d you get one<br>star return d you get one<br>star return d you get one<br>end to be<br>not star be<br>end to be<br>and to be<br>to be<br>to be<br>a constraint on the sing<br>to be<br>to be | Pinat tax code 112572<br>Barrya kolon<br>Mey Tru, bu and<br>modding fiel Upper<br>Emmings Lindow the PT<br>S 27858 3545 13                                                                                                    |                     |
| Statutory payments<br>hockades in the pay To Ris<br>Pay<br>To Bangatory<br>Pay<br>Tother details<br>Status details<br>Bangatory<br>Pay<br>Tother details                                                                                                    | 0         0         Buildary<br>Powerky         0         0         Buildary<br>Powerky         0         0           0         00         Buildary<br>Powerky         0         0         0         0           0         00         Buildary<br>Powerky         0         0         0         0           Tour employers full same and address (including postcode)<br>University of Edisburgh         Dailburgh         0         0                                                                                                    |                     |
| (whole Ex only) Postgraduate Loan deductions In this employment (whole Ex only)                                                                                                    | 0 Employer PAYE reference 961 / 2401398                                                                                                    |                     |
| To employee                                                                                                    |                                                                                                    |                     |

2. A print dialogue box will open to allow you to print to a printer of your choosing.

| $\sim$ |                                    |            |                  |                                             |                       |                                |                    |                         |          |                  | _               |              |              | -     |
|--------|------------------------------------|------------|------------------|---------------------------------------------|-----------------------|--------------------------------|--------------------|-------------------------|----------|------------------|-----------------|--------------|--------------|-------|
|        |                                    | $\bigcirc$ | P60              | End of Y                                    | ear C                 | ertificate                     | Emplo              | yee's deta              | alis     |                  |                 |              |              |       |
|        | Print                              | U I        |                  | Tax year t                                  | o 5 A                 | pril 2023                      | Surnam             | e                       |          |                  |                 |              |              |       |
|        | Total: 1 cheat of paper            |            | This             | s is a printe                               | d cop                 | y of an eP60                   | Forenan            | nes or Initials         |          |                  |                 |              |              |       |
|        | total. I sheet of paper            |            | To t             | he employee:                                |                       |                                | National           | Insurance n             | umber    |                  | Works/pay       | roll number  | r            |       |
|        |                                    |            | Pleas            | sekeep this certific<br>will need it if you | ate in a s<br>have to | safe place as<br>fill in a tax | Pay and            | i Income T              | ax deta  | ils              |                 | 1            |              |       |
| 1.     |                                    | <u></u>    | retur            | n. You also need                            | it to ma              | ke a claim                     | . ay and           | Pa                      | зу       |                  | Tax             | deducted     |              |       |
|        | Printer                            |            | rene             | w your claim.                               | il ver sur v          |                                | In previo          | ous                     | L        | 0                | 00              | L            | 0            | 00    |
|        |                                    |            | It als           | o helps you check                           | that you              | r employer is                  | employr            | nent(s)                 |          |                  |                 |              | if refund ma | rk R  |
|        | Electron II an electron technology |            | and o            | educting the right                          | rate of               | ance number                    | In this<br>employr | ment 📩                  |          | 38116            | 63              |              | 5209         | 97    |
|        | EdPrintPull on edprint.is.ed.ac V  |            | Natio            | nal insurance con                           | tribution:            | s.                             |                    |                         |          |                  | -46             |              |              | -     |
|        |                                    |            | HMF              | Revenue and Cus                             | toms ab               | out any                        | Total for          | year                    |          | 38116            | 63              |              | 5209         | 97    |
|        |                                    |            | are r            | me that is not full<br>ot sent a tax retu   | ly taxed,<br>irn.     | even if you                    |                    |                         |          |                  |                 |              |              |       |
|        | Copies                             |            |                  | н                                           | M Rever               | nue and Customs                |                    |                         |          |                  |                 |              |              |       |
|        |                                    |            | The fi<br>tax re | igures marked<br>turn, if you get o         | should<br>ne          | be used for your               |                    |                         |          | Final ta         | x code S        | 1257L        |              |       |
|        | 1                                  |            | Nation           | al Insurance co                             | ontribut              | tions in this emp              | lovment            |                         |          |                  |                 |              |              |       |
|        | ·                                  |            | NIC              | Earnings at the Lo                          | wer                   | Earnings above                 | Earnin             | gs above                |          | Employee's       | due on all      |              |              |       |
| T      |                                    |            | letter           | (where earnings a                           | re                    | and including the<br>Primary   | includ             | ing the Upper           |          | earnings abo     | ve the PT       |              |              |       |
| Q      | Lavout                             |            |                  | equal to or<br>exceed the LEL)              |                       | Threshold (PT)                 | Earnin             | igs Limit (UEL)         |          |                  |                 |              |              |       |
|        | Layout                             |            |                  | 3                                           |                       | 3                              |                    | 3                       |          | 3                |                 | P            |              |       |
|        | O Portrait                         |            | A                |                                             | 6396                  | 550                            | 5                  | 278                     | 58       |                  | 3545            | 13           |              |       |
|        | U Portrait                         |            |                  |                                             |                       |                                |                    |                         |          |                  |                 |              |              |       |
|        |                                    |            |                  |                                             |                       |                                |                    |                         |          |                  |                 |              |              |       |
|        | <ul> <li>Landscape</li> </ul>      |            |                  |                                             |                       |                                | -                  |                         | -        |                  |                 |              |              |       |
|        | 0                                  |            |                  |                                             |                       |                                |                    |                         |          |                  |                 |              |              |       |
|        |                                    |            | Statut           | ory payments                                | Statutory             | £                              | P OD               | Statutory               | f        | e p              | Statutory       |              | £            | P     |
|        | Pages                              |            | employ           | d in the pay 'In this<br>ment' figure above | Pay                   |                                |                    | Pay                     |          | 100              | Parental<br>Pay |              | Ŭ            | 1 00  |
|        | rages                              |            |                  |                                             | Statutory             | <u>د</u>                       | P                  | Statutory               | 5        | P                |                 |              |              |       |
|        |                                    |            |                  |                                             | Adoption<br>Pay       |                                | 0 00               | Parental<br>Bereavement |          | 0 00             |                 |              |              |       |
|        |                                    |            | Other            | details                                     |                       |                                |                    | 1                       | íour emp | bloyer's full na | ame and ac      | dress (inclu | iding post   | code) |
|        |                                    | -          | Stude            | Int Loan deduction                          | 5                     | 3                              |                    |                         | Univer:  | sity of Ed       | dinburgh        |              |              |       |
|        |                                    | - 11       | in this (whole   | employment<br>£s only)                      |                       |                                | 0                  |                         | South 1  | Bridge           |                 |              |              |       |
|        | Print Cancel                       |            | Postg            | raduate Loan dedu<br>employment             | ctions                | c                              | 0                  |                         | EH8 9Y   | L                |                 |              |              |       |
|        | cancer                             |            | (whole           | Ls only)                                    |                       |                                | U                  |                         |          |                  |                 |              |              |       |
|        |                                    |            | To en            | nployee                                     |                       |                                |                    | E                       | mployer  | r PAYE refer     | ence 961        | / 24013      | 198          |       |

## How to Save Your P60

Although it is possible to save a P60, it can be viewed on screen at any time as a history of your P60s will always be available. Saving a P60 is advisable before ending employment with the University. You can save your P60 to your computer. Your P60 will save in PDF format.

1. To save the P60, click on the **Download** icon.

| P60 End of Year Certificate                                                                                                    | Employee's details                                    |
|----------------------------------------------------------------------------------------------------|-------------------------------------------------------|
| Tax year to 5 April 2023                                                                                                    | Surname                                               |
| This is a printed copy of an eP60                                                                                                    | Forenames or Initials                                 |
| To the employee:<br>Pleasekeep this certificate in a safe place as                                                                      | National Insurance number Works/payroll number        |
| you will need it if you have to fill in a tax<br>return. You also need it to make a claim<br>for tax credits and Universal Credit or to | Pay and Income Tax details<br>Pay Tax deducted<br>E P |
| renew your claim.                                                                                                    | In previous 0 00 00 00 00 00                          |
| using the correct National Insurance number<br>and deducting the right rate of<br>National Insurance contributions.                     | In this 7446 data 17<br>employment 38116 63 5209 97   |
| By law you are required to tell<br>HM Revenue and Customs about any                                                                     | Total for year 38116 63 5209 97                       |
| income that is not fully taxed, even if you<br>are not sent a tax return.<br>HM Revenue and Customs                                     |                                                       |
| The figures marked $\star$ should be used for your                                                                                      | Final tax code \$1257L                                |

- 2. A save dialogue box will open.
- 3. Rename your file to something more meaningful (e.g. P60 2022\_23). Then click on **Save**.

| $\leftarrow$ $\rightarrow$ C (i) Fil | e C:/Users/Downloads/UKPayslip%20.pdf                                                                                  | τ₀ τ ⊕ …          |
|--------------------------------------|----------------------------------------------------------------------------------------------------|-------------------|
| 1 of 1 Q                             | $- + \bigcirc \boxdot   \textcircled{B}   A^{\vee}   \textcircled{I}   \forall \lor \forall \lor$                      |                   |
|                                      | Employee Number         100000           NI Number         AB123460A           Employee Address         1 Training Ave |                   |
|                                      | C Save As                                                                                                    | ×                 |
| Pay Pro<br>Tax Pe                    | $\leftarrow \rightarrow \checkmark \uparrow$ $\blacksquare$ > This PC > Desktop $\checkmark$ $\eth$ Search Desktop     | lethod            |
| 1<br>Tax De                          | Organize • New folder 🗨 •                                                                                              | 0                 |
|                                      | This PC                                                                                                    | A VI Category     |
|                                      | 3D Objects      Desktop                                                                                                |                   |
| Payme                                | Documents                                                                                                    |                   |
| Assign                               | Downloads                                                                                                    | Value             |
|                                      | Music     Dictures                                                                                                    | 247.22            |
|                                      |                                                                                                    | ✓ 274.29          |
| Summa                                | a File name: Payslip Apr 22                                                                                            | ~                 |
| Total G                              | Save as type: PDF File                                                                                                 | × <u>1,037.91</u> |
|                                      |                                                                                                    | 1,819.23          |
| Pensio                               | Hide Folders     D     Save     Cancel                                                                                 |                   |
| Descrip                              | Amount Description                                                                                                    | Amount            |